## 爱云动照片上传工具使用教程

- 1、在 浏览器 中打开此链接,在爱云动官网右上角 上传工具下载 <u>http://www.runnerbar.com/</u>
- 2、在电脑上解压 下载后的压缩包,打开此文件

iPhoto

2017/4/23 15:55 应用程序

3、输入注册时填的手机号,点击 获取验证码 并输入验证码

| 请输入    | 手机号和验证码 |
|--------|---------|
| 手机号    | 获取验证码   |
| 验证码    |         |
|        |         |
| 725.51 | Ho CH   |

4 、 按 下 图 的 1 、 2 、 3 、 4 步 骤 进 行 操 作

| ■ 愛云动摄影师图      | 片上传工具0.1.9                             | -                                                                                                    |           | $\times$ |
|----------------|----------------------------------------|----------------------------------------------------------------------------------------------------|-----------|----------|
| 系统设置           |                                        |                                                                                                    |           |          |
| 上传线程 4         |                                        | 计算线程 2                                                                                                    | 设置        |          |
| 活动选择           |                                        |                                                                                                    |           |          |
| 活动名称 测试摄影      | ŧ∥4259 ;‡                              | 意检查活动名称是否正确,不要传错活动!                                                                                                  |           |          |
| 活动ID 4259      |                                        |                                                                                                    |           |          |
| 活动上传选项         |                                        |                                                                                                    |           |          |
| # 用户名          | 地点                                     | 上传目录                                                                                                    |           | _        |
| 1 Mr.Gao       | 中国                                     | M:\DCIM                                                                                                    |           |          |
|                |                                        |                                                                                                    |           |          |
| 用户名 Mr.Gao     |                                        | ų                                                                                                    |           |          |
| 地点中国           | 1、选择拍摄照片时                              | 捕在的地点                                                                                                    |           |          |
| 上传目录 M:\DCII   | M 2.                                   | 、点击 浏览、选中 需要上传媒片 所在的文件夹                                                                                              | 河南。       |          |
| 111入 3         | 、点击插入                                  |                                                                                                    |           | _        |
| 临时目录 C:\Users\ | foobar\Desktop\iy                      | d 请打 -/                                                                                                    | マ上传原圏     | 1        |
| 照片选择高清上传       | ]                                      | 4、点击 开始上楼                                                                                                    | 开始上楼      | i        |
| 2017-11-27 16  | 09:10,M:\DCIM\11                       | 5ND810\MPF_1321.JPG,MQ file,C:\Users\foobar\Desktop\iyd\15117701                                                     | 48362_3e4 | lat ^    |
| 2017-11-27 16: | :09:10,M:\DCIM\11<br>:09:10,M:\DCIM\11 | 5ND810\MPF_1322.JPG,md5,79a01072985983ce24c54e4ac3424ece<br>5ND810\MPF_1310.JPG,md5,d2c2c789842feaef8363ad32bbc63c6e |           |          |
| 2017-11-27 16: | :09:10,M:\DCIM\11                      | 5ND810\MPF_1321.JPG,file exists!!                                                                                    |           |          |
| <              | - 照片                                   | 传输进度指示                                                                                                    |           | >        |
| 传输状态: 67/3775  | 文件状态:                                  | 揭示:如系统长时间无响应,请尝试拔                                                                                                    | 出U畫。然后    | 再插入      |

照片正在上传中!!!

注:

| ■ 爱云动摄影师图片上                              | 传工具0.1.9                                                 |                                           |                                             | - 0                       | ×         |
|------------------------------------------|----------------------------------------------------------|-------------------------------------------|---------------------------------------------|---------------------------|-----------|
| 系统设置 上传线程 4                              |                                                          | 计算线程 2                                    |                                             | 设置                        | Ì         |
| 活动选择                                     |                                                          |                                           |                                             |                           |           |
| 活动名称 测试摄端                                | -  4259                                                  |                                           |                                             | ~                         |           |
| 活动ID 4259                                |                                                          |                                           |                                             |                           |           |
| 活动上传选项                                   |                                                          |                                           |                                             |                           |           |
| # 用户名                                    | 地点                                                       | 传号录                                       |                                             |                           |           |
| 1 Mr.Gao                                 | 中国提示                                                     |                                           | ×                                           |                           |           |
|                                          | (1) 文件正在上传                                               | 中,请勿中断,或与高阳殷                              | (系:-)!                                      |                           |           |
| 用户名 Mr.Gao                               |                                                          |                                           |                                             | ~                         |           |
| 地点中国                                     |                                                          |                                           | ОК                                          | ~                         |           |
| 上传目录 M:\DCIM\未                           | €传 如出现此提示,说明                                             | 照片还没有上传完,                                 | 请不要关闭上传工具!                                  | 浏览                        |           |
| 插入                                       | 删除 不要让电脑休眠,您<br>可以!!!                                    | 该睡觉就睡觉,该出                                 | 门就出门,开着电脑让它自己                               | 已上传就                      |           |
| 临时目录 C:\Users\fool                       | bar\Desktop\iyd                                          |                                           |                                             | ☑上传原图                     |           |
| 照片选择原图上传 1                               |                                                          |                                           |                                             | ◇ 开始上传                    | 1         |
| 2017-11-27 16:25:5                       | 50,M:\DCIM\未传\MPF_2538.JPC                               | G,file exists!!                           |                                             |                           | ^         |
| 2017-11-27 16:25:5                       | 51,M:\DCIM\未传\MPF_2539,JPC<br>51,M:\DCIM\未传\MPF 2540,JPC | 3,md5,cbfede59c1cta<br>3,md5,5d3387ceea91 | e8d6d4685be6727ee91<br>dbff983d4fdc3f5b0023 |                           |           |
| 2017-11-27 16:25:5<br>2017-11-27 16:25:5 | 51,M:\DCIM\未传\MPF_2539.JPC<br>51,M:\DCIM\未传\MPF_2540.JPC | G,file exists!! )注:<br>G,file exists!!    | 当1处显示 原图上传, 22<br>恭喜你,说明昭片已经全               | 处显示2298/22<br>部上传完毕城      | 298<br>71 |
| < 2                                      | 2.                                                       | H17                                       |                                             | •••• ••• ••• ••• •••<br>• |           |
| 传输状态:104/2298 _                          | 文件状态:                                                    |                                           | 提示:如系统长时间无响应,请尝                             | 试拔出U盘,然后再打                | 插)        |

- 如遇杀毒软件阻止操作,请点击"允许本次操作"

## - 所有照片高清上传完后,不要关闭上传工具,等待 **3-5** 分钟,会自动跳转原图 上传

有问题随时联系爱云动工作人员